# SFA

# **SALES FORCE AUTOMATION**

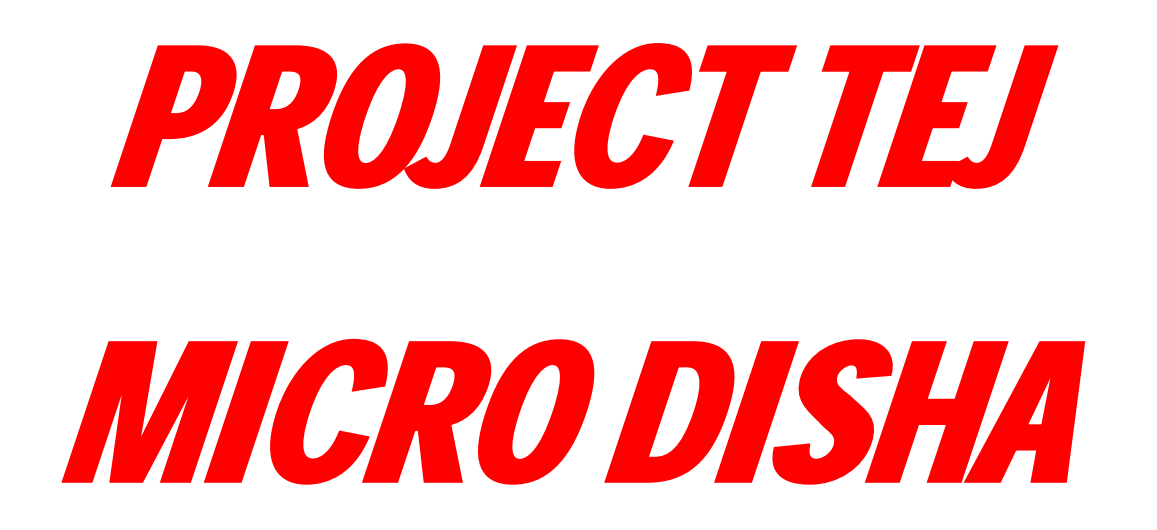

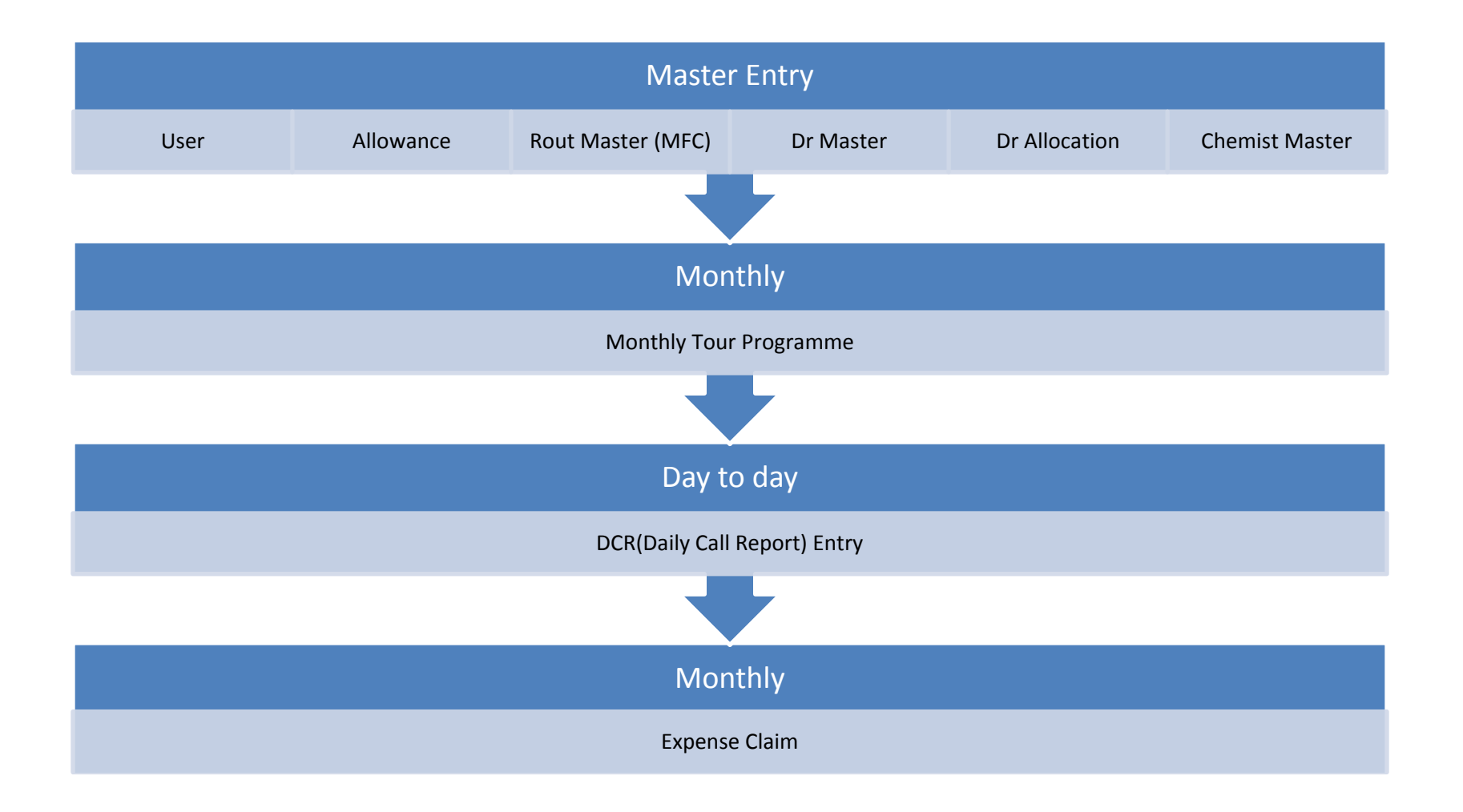

# Login Screen

After opening your internet explorer you have to type <u>http://www.microdisha.com</u>. Below given Sign In screen will appear.

User Name is your employee Number, enter your Password and click on Sign-In Button.

| ← → × = Mic              | ro Labs ×                                                                                                    |
|--------------------------|----------------------------------------------------------------------------------------------------|
| x                        |                                                                                                    |
| Ame Sign- Set As Themes: |                                                                                                    |
| WELCOME                  |                                                                                                    |
| M<br>F                   |                                                                                                    |
| N                        |                                                                                                    |
|                          | Sign-In                                                                                                    |
|                          | User Name:                                                                                                   |
|                          | Password:<br>Forgot Your Password?                                                                           |
|                          | Sign-In                                                                                                    |
|                          | Image: Always Ask For User Name And Password         E           Image: Remember My User Name Only         E |
|                          | C Remember My User Name As Well As Password                                                                  |
|                          |                                                                                                    |
|                          |                                                                                                    |
|                          |                                                                                                    |
|                          |                                                                                                    |
|                          |                                                                                                    |
|                          |                                                                                                    |
|                          |                                                                                                    |
|                          |                                                                                                    |

# **Home Screen**

After Successful login, home page will appear you have to click left side Menu button for selection of other option.

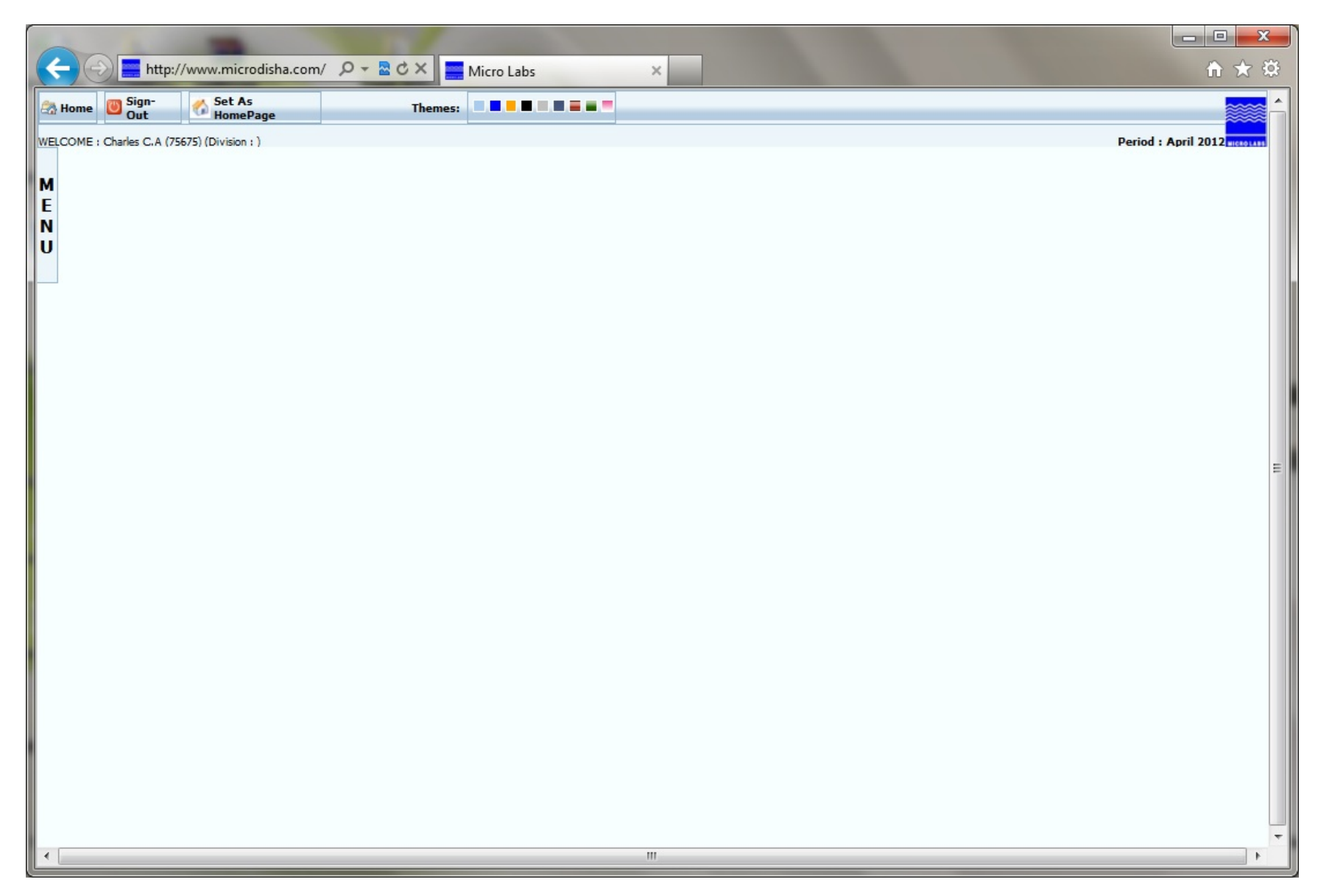

#### Menu

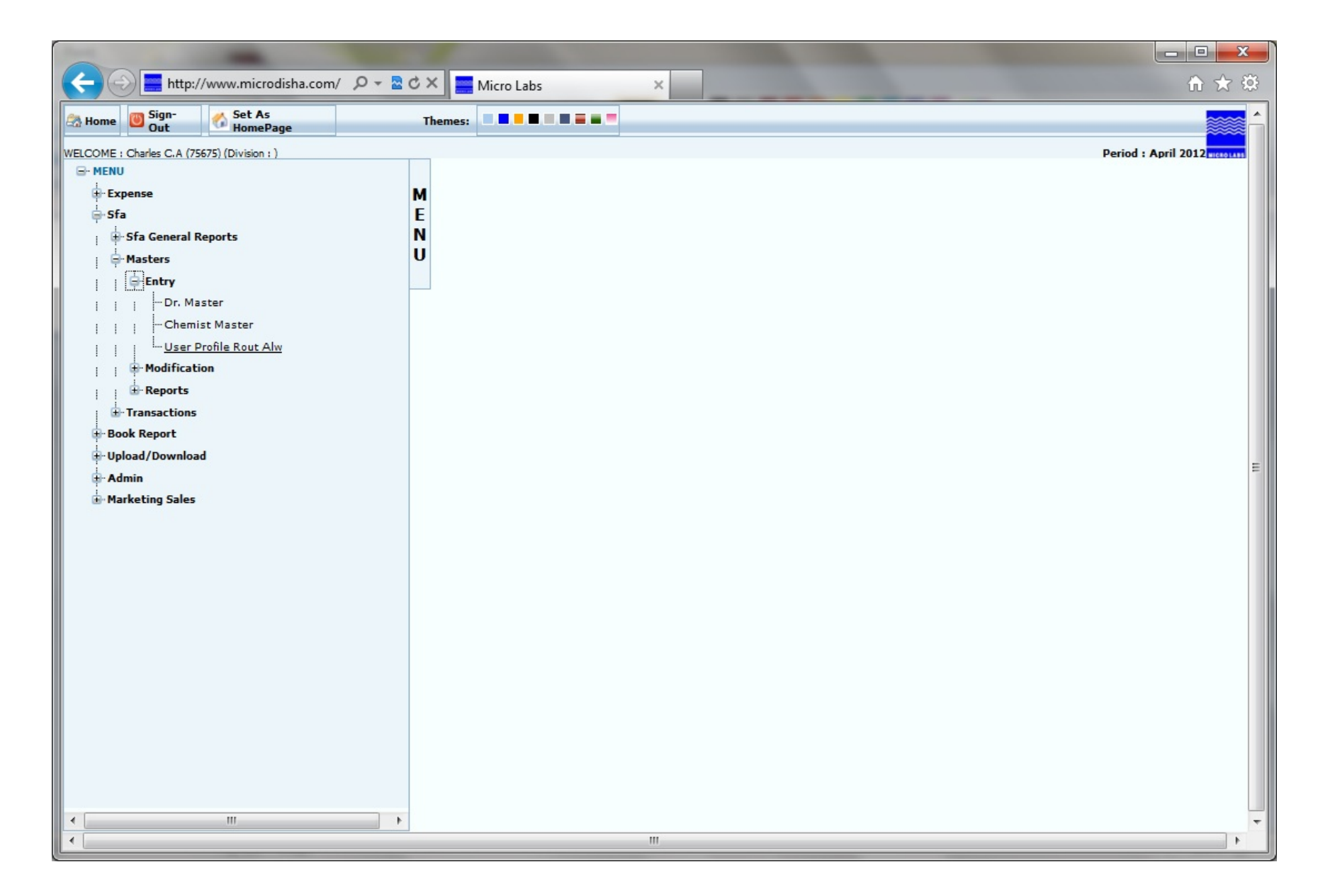

#### **User Profile Allowance & MFC**

Click SFA > Masters > Entry > User Profile Rout Alw . Select User as Below given Enter your details.

| C = http://221.134.115.103/ Q - R C X = Micro Labs                                                                                          |                     |
|----------------------------------------------------------------------------------------------------|---------------------|
| Home Sign-<br>Out Set As Themes:                                                                                                    |                     |
| WELCOME : Charles C.A (75675) (Division : )                                                                                                 | Period : April 2012 |
| Creation Of New Route                                                                                                    |                     |
|                                                                                                    |                     |
| Route User Allowance                                                                                                    |                     |
| U Emplyze No : 75675 Designation : TERRITORY EXECUTIVE Division:                                                                            |                     |
| First Name : CHARLES Middle Name : C Last Name : A                                                                                          |                     |
| Short Name : CHARLES Gender Male  Qualification : BPhar                                                                                     | m                   |
| Current Address : 4TH BLOCK,<br>OPP GIRIAS MALL                                                                                             |                     |
| State : KARNATAKA 🔻 City : BANAGALORE Pincode : 65820                                                                                       | 204                 |
| Same As Current Address                                                                                                    |                     |
| Permanent Address : 4TH BLOCK, Area : RAJAJINAGAR                                                                                           |                     |
| State : KARNATAKA   City : BANAGALORE  Pincode : 65820                                                                                      | 204                 |
| Phone : 0804589524 Mobile : 9845039790                                                                                                    |                     |
| Email : charles@yahoo.co.in Blood Group : A+                                                                                                |                     |
| Date Of Birth : 10/05/1974                                                                                                    |                     |
| Esic No 6665 PF NO KN670358129 PAN No 02895                                                                                                 | 9561522             |
| Marital Status : Married 💌                                                                                                    |                     |
| Anniversary Date : 16/04/2000 Spouse Name: LAVITA Spouse BirthDate: 16/04                                                                   | 04/1976             |
| Child Name1: AVIL Child1 BirthDate: 15/03/2001                                                                                              |                     |
| Child Name2: JOSVIN Child2 BirthDate: 20/06/2004                                                                                            |                     |
| Child Name3: Child3 BirthDate:                                                                                                    |                     |
| In Case Of Emergency Contact - 985645054 In Case Of Emergency Contact - Tel No : 0806856955 In Case Of Emergency Contact - 97430 Mobile No. | 3056865             |
| Submit Back                                                                                                    |                     |
|                                                                                                    |                     |

# Allowance

Here you have to enter your eligible allowance values.

| The second second second second second second second second second second second second second second second se |                               |                     |
|----------------------------------------------------------------------------------------------------|-------------------------------|---------------------|
| ← → Http://www.microdisha.com/ 오 - ≧ ♂ × ■ Micro Lab                                                            | bs ×                          | ↑ ★ 袋               |
| 🗟 Home 🔘 Sign-Out 🥠 Set As HomePage Themes: 🔍 🗖 🗖                                                               |                               |                     |
| WELCOME : Charles C.A (75675) (Division : )                                                                     |                               | Period : April 2012 |
|                                                                                                    | Creation Of New Route         |                     |
| M                                                                                                    |                               |                     |
|                                                                                                    | Koute User Allowance          |                     |
| U                                                                                                    | Employee Allowance Defination |                     |
|                                                                                                    | Allowance Head Values         |                     |
|                                                                                                    | HQ Allowance 250              |                     |
|                                                                                                    | Ex HQ Allowance 350           |                     |
|                                                                                                    | OS HQ Allowance 450           |                     |
|                                                                                                    | Postage & Telegram 150        |                     |
|                                                                                                    | Phone & Fax 150               |                     |
|                                                                                                    | Stationary & Xerox 100        |                     |
|                                                                                                    | Internet 300                  | E                   |
|                                                                                                    | Samle Evence 150              |                     |
|                                                                                                    | Meeting Expense 125           |                     |
|                                                                                                    | Fare Up To 150 Km 1.50        |                     |
|                                                                                                    | Fare Above 150 Km 1.70        |                     |
|                                                                                                    |                               |                     |
|                                                                                                    | Update Back                   |                     |
|                                                                                                    |                               |                     |
|                                                                                                    |                               |                     |
|                                                                                                    |                               |                     |
|                                                                                                    |                               |                     |
|                                                                                                    |                               |                     |
|                                                                                                    |                               | -                   |
|                                                                                                    |                               |                     |

# Rout (MFC- Master Fare Chart)

In below Screen you have to Enter All your eligible Routs with One way Distance.

|              |                                              |                                                                                                    |                 |          |         | -                                                      | CARLS IN COLUMN |                     |
|--------------|----------------------------------------------|----------------------------------------------------------------------------------------------------|-----------------|----------|---------|--------------------------------------------------------|-----------------|---------------------|
| (+           | http://www.micro                             | odisha.com/ 🔎 🔻 🗟 🕻                                                                                      | 🛛 🗙 🧮 Micro Lab | s        | ×       | -                                                      |                 | 🗎 📩 📩 🗎             |
| <u>F</u> ile | <u>E</u> dit <u>V</u> iew F <u>a</u> vorites | [ools <u>H</u> elp                                                                                       |                 |          |         |                                                        |                 |                     |
| 🕾 н          | ome 🔘 Sign-Out  ổ Set As                     | HomePage                                                                                                 | Themes:         |          |         |                                                        |                 | <b>_</b>            |
| WELC         | OME : Charles C.A (75675) (Division          | :)                                                                                                    |                 |          |         |                                                        |                 | Period : April 2012 |
|              |                                              |                                                                                                    |                 | Creation | Of Ne   | ew Route                                               |                 |                     |
| M            |                                              |                                                                                                    |                 |          |         |                                                        | _               |                     |
| N            |                                              | (°1)                                                                                                    |                 | Route    | Use     | er Allowance                                           | 2               |                     |
| U            |                                              |                                                                                                    |                 | Rou      | te Entr | y Details                                              |                 |                     |
|              |                                              | From State :                                                                                             | KARNATAKA       |          | •       | To State :                                             | KARNATAKA 🔻     |                     |
|              |                                              | From Station :<br>[Enter From Station Name<br>E.g. Ahmedabad]                                            | BANGALORE       |          | •       | To Station :<br>[Enter To Station Name<br>E.g. Baroda] | MADIKERI        |                     |
|              |                                              | Route Description :<br>[Enter Routet Description<br>E.g. Ahmedabad-Nadlad-Baroda Or<br>Ahmedabad-Baroda] | BANGALORE TO MA | DIKERI   |         | *                                                      |                 |                     |
|              |                                              | Station Type :                                                                                           | Out Station 🔻   |          |         | Town Type :                                            | MAIN            |                     |
|              |                                              | Travel Mode :                                                                                            | Private 🔻       |          |         | Distance :                                             | 260             |                     |
|              |                                              | No Of Core Drs. :                                                                                        | 25              |          |         | No Of Other Drs. :                                     | 20              |                     |
|              |                                              | No Of Supercore Drs. :                                                                                   | 25              |          |         | No Of Stockiest :                                      | 2               | 8                   |
|              |                                              | No Of Chemist :                                                                                          | 20              |          |         | No Of Hospitals :                                      | 2               |                     |
|              |                                              | No Of Rep. :                                                                                             | 1               |          |         |                                                        |                 |                     |
|              |                                              | Visits Per Month :<br>[Enter Total Visit For<br>Particular Month]                                        | 2               |          |         | Expected Business :                                    | 50000           |                     |
|              |                                              | Route Way :                                                                                              |                 |          |         | Route Direction :                                      |                 |                     |
|              |                                              |                                                                                                    |                 | Subn     | nit     | Back                                                   |                 |                     |
|              |                                              |                                                                                                    |                 |          |         |                                                        |                 |                     |
|              |                                              |                                                                                                    |                 |          |         |                                                        |                 |                     |
|              |                                              |                                                                                                    |                 |          |         |                                                        |                 |                     |
|              |                                              |                                                                                                    |                 |          |         |                                                        |                 |                     |
|              |                                              |                                                                                                    |                 |          |         |                                                        |                 |                     |
|              |                                              |                                                                                                    |                 |          |         |                                                        |                 |                     |
|              |                                              |                                                                                                    |                 |          |         |                                                        |                 | +                   |
|              |                                              |                                                                                                    |                 |          |         |                                                        |                 |                     |

#### **Dr Master**

In below given Screen You have to Enter All Your Doctor's Detail. \* Fields are Mandatory.

|                    | -                                    |              |                  |                     |                              |            |             |                     |                 |              |  |  |
|--------------------|--------------------------------------|--------------|------------------|---------------------|------------------------------|------------|-------------|---------------------|-----------------|--------------|--|--|
|                    | http://www.microdisha                | a.com/ 🔎 =   | 🖻 🖒 🗙 🔛 Micro    | Labs                | ×                            | _          |             |                     |                 | fh ★ \$      |  |  |
| <u>File Edit V</u> | iew F <u>a</u> vorites <u>T</u> ools | <u>H</u> elp |                  |                     |                              |            |             |                     |                 |              |  |  |
| 🔄 Home 🕘 Sig       | n-Out 🎧 Set As Homel                 | Page         | Themes:          |                     |                              |            |             |                     |                 |              |  |  |
| WELCOME : Charles  | : C.A (75675) (Division : )          |              |                  | 2-1                 | - D-1-1                      |            |             |                     | Period          | : April 2012 |  |  |
| м                  |                                      |              |                  | Doct                | or Details                   | 5          |             |                     | * Fields Are Ma | ndatory      |  |  |
| E                  | Full Name :* Dr. JANAK SHAH          |              |                  |                     |                              |            |             |                     |                 |              |  |  |
| N                  | First Name :*                        | JANAK        |                  | Middle Name         | :                            |            |             | Last Name :         | SHAH            |              |  |  |
| U                  | Clinic Address :*                    | 23 ADARSH CO | MPLEX, PANATHUR  |                     | *                            |            |             | Area :*             | PANATHUR        |              |  |  |
|                    |                                      |              |                  |                     |                              |            |             | City Name :*        | BANGALORE       |              |  |  |
|                    |                                      |              |                  |                     | Ŧ                            |            |             | State Name :*       | KARNATAKA 🔻     |              |  |  |
|                    | Phone Clinic : 32334                 | 23           | Phone Resident : |                     | 1                            |            |             | Pincode :*          | 560087          | _            |  |  |
|                    | 4                                    | Addresses    | Area             | City Name           | State                        | Name       | Phone Clini | c Pincode           | Delete          |              |  |  |
|                    | 3B, SH                               | IVAJI HOUSE  | M G ROAD         | BANAGALORE          | KARNATAKA V 32323 560073 Add |            |             |                     |                 |              |  |  |
|                    | Mobile No :                          | 9208451214   |                  | Email               | : L                          |            |             |                     |                 |              |  |  |
|                    |                                      |              |                  |                     |                              |            |             | Registration Code : |                 |              |  |  |
|                    | Date Of Birth :                      | 24 V Augus   |                  | Coursele Righ Date  | 01                           |            |             |                     |                 |              |  |  |
|                    | Name Of Child1 :                     | SHARDA       |                  | Child1's Birth Date |                              | Month      | -           |                     |                 | E            |  |  |
|                    | Name Of Child2 :                     |              |                  | Child2's Birth Date | Dav 🔻                        | Month      | -           |                     |                 |              |  |  |
|                    | Name Of Child3 :                     |              |                  | Child3's Birth Date | : Day 🔻                      | Month      | •           |                     |                 |              |  |  |
|                    | Hobbies/Interest :                   |              |                  |                     |                              |            |             |                     |                 |              |  |  |
|                    | Focus Brand                          |              |                  | COVE                | ANE                          |            |             |                     |                 |              |  |  |
|                    |                                      | ISOTANE-ISO  | TANE 10 CAPS     | -                   |                              |            | Cle         | ear                 |                 |              |  |  |
|                    | Visit Day :                          | Tuesday 🔻    |                  | From Time           | : 11:00 A                    | M          |             | To Time :           | 02:00 PM        |              |  |  |
|                    |                                      |              |                  | Qualification       | & Speciali                   | ty Details |             |                     |                 |              |  |  |
|                    | Qualification :* M.D.                | -            | •                | Speciality :*       |                              |            |             | PHYSICIAN           | Class           |              |  |  |
|                    |                                      |              |                  | Submit              | Reset                        | Back       |             | •.11                | ciear           |              |  |  |
| •                  |                                      |              |                  | Subinit             |                              | DOCK       |             |                     |                 |              |  |  |

# **Dr Allocation Menu**

After Finishing all doctor list you have to categorized them by selecting Dr allocation Form menu.

|                                                   |                  |                       |                    |                  |                     |                    | - 🗆 🗙     |
|---------------------------------------------------|------------------|-----------------------|--------------------|------------------|---------------------|--------------------|-----------|
| Http://www.microdisha.com/ P +                    | 🗟 🖒 🗙 🗮 Micro I  | abs                   | ×                  |                  |                     |                    | ↑ ★ 第     |
| <u>File Edit View Favorites Tools H</u> elp       |                  |                       |                    |                  |                     |                    |           |
| 🕾 Home 🕘 Sign-Out 🥠 Set As HomePage               | Themes:          |                       |                    |                  |                     |                    |           |
| WELCOME : Charles C.A (75675) (Division : )       |                  |                       |                    |                  |                     | Period : A         | pril 2012 |
| . MENU                                            |                  | Docto                 | r Details          |                  |                     |                    | -         |
| Expense                                           | м                |                       |                    |                  |                     | * Fields Are Manda | itory     |
| 📮 Sfa                                             | E                |                       |                    |                  |                     |                    |           |
| Sfa General Reports                               | N                | Middle Name :         |                    |                  | Last Name :         |                    |           |
| Entry                                             | 0                |                       | *                  |                  | Area :*             |                    |           |
| - Dr. Master                                      | C                |                       |                    |                  | City Name :*        |                    |           |
| Chemist Master                                    |                  |                       | Ŧ                  |                  | State Name :*       | •                  |           |
| User Profile Rout Alw                             | Phone Resident : |                       |                    |                  | Pincode :*          |                    |           |
| i i i Reports                                     | Area             | City Name             | State Name         | Phone Clinic     | Pincode             | Delete             |           |
| Transactions                                      |                  |                       | -                  |                  |                     | Add                |           |
| Entry                                             |                  | Email :               |                    |                  |                     |                    |           |
| Dr. Allocation Form                               |                  |                       | L                  |                  | Registration Code : |                    |           |
| Dcr Entry                                         |                  |                       | Ar                 | niversary Date : | Day Y Month Y       |                    | -         |
| Monthly Expense Dr. Allocation Form               |                  | Spouso's Birth Date ( | Day T Month        | -                | Duy North           |                    |           |
| Pending Claim For Authorization                   |                  | Childt's Birth Date : | Day - Month        | -                |                     |                    | E         |
| Monthly Expense, Fare And Da Report               |                  | Child1's Birth Date : | Day • Month        |                  |                     |                    | _         |
| Monthly Expense, Fare And Da Modification         |                  | Child2's Birth Date : | Day V Month        | •                |                     |                    | _         |
| - Dcr Entry For Head                              |                  | Child3's Birth Date : | Day V Month        | -                | 1                   |                    | _         |
| Monthly Tour Programme                            |                  |                       |                    |                  |                     |                    |           |
| · Reports                                         |                  |                       |                    |                  |                     |                    |           |
| Book Report                                       |                  |                       |                    |                  |                     |                    |           |
| Upload/Download                                   |                  | •                     | [                  | Clea             | <u>ar</u>           |                    | _         |
| 🔋 Admin                                           |                  | From Time :           |                    |                  | To Time :           |                    |           |
|                                                   |                  | Qualification &       | Speciality Details |                  |                     |                    |           |
|                                                   |                  | Considious            |                    |                  |                     |                    |           |
|                                                   |                  | opeciality :*         |                    |                  | -                   | Close              |           |
|                                                   |                  | Culurit D             | net Bad            |                  |                     | Ciear              |           |
| http://221.134.115.103/AuthenticatedPages/SFA/SFA | DrAlloc.aspx     | Submit R              | eset Back          |                  |                     |                    |           |
|                                                   |                  | "                     |                    |                  |                     |                    | · · ·     |

#### **Dr Allocation Form**

Doctor Allocation screen is for categorized your doctor list and set their serial Number.

|              | Successive Statements and the                    |                |              |           |              |        |          |          |                    |                     |                   |          |        |            |            |             |            |     |     |          | -        |          |
|--------------|--------------------------------------------------|----------------|--------------|-----------|--------------|--------|----------|----------|--------------------|---------------------|-------------------|----------|--------|------------|------------|-------------|------------|-----|-----|----------|----------|----------|
| (+           | 🔿 🚞 http://www.microdisha.com/                   | <u>ب</u> م     | с×           | E N       | licro La     | bs     |          |          | ×                  |                     |                   |          |        |            |            |             |            |     |     |          | {        | n 🖈 🌣    |
| <u>F</u> ile | <u>Edit View Favorites Tools H</u> elp           | )              |              |           |              |        |          |          |                    |                     |                   |          |        |            | -          |             |            |     |     |          |          |          |
| 🙈 н          | ome 🕘 Sign-Out 🐔 Set As HomePage                 |                | Them         | es:       |              |        |          |          |                    |                     |                   |          |        |            |            |             |            |     |     |          |          | <b>^</b> |
| WELO         | DME : Charles C.A (75675) (Division : )          |                |              |           |              |        |          |          |                    |                     |                   |          |        |            |            |             |            |     | 1   | Period : | April 20 | 12       |
|              | Select Doctor Category, Drag Image Of Particular |                | 0            |           |              | 2      | c        |          | M                  | ICR List            | t with al         | llocated | Doctor | s.         |            |             |            | a   |     |          |          |          |
| м            | Want To Allocate The Same Doctor.                | 001            | 002          | 003       | 004          | 005    | 006      | 007      | 008                | 009                 | 010               | 011      | 012    | 013        | 014        | 015         | 016        | 017 | 018 | 019      | 020      |          |
| E            | Dr. Category Very Important 🔻                    | 021            | 022          | 023       | 024          | 025    | 026      | 027      | 028                | 029                 | 030               | 031      | 032    | 033        | 034        | 035         | 036        | 037 | 038 | 039      | 040      |          |
| N            | Drag Doctor Name                                 | 041            | 042          | 043       | 044          | Dr.JAN | AK SHA   | H 7      | 048                | 049                 | 050               | 051      | 052    | 053        | 054        | 055         | 056        | 057 | 058 | 059      | 060      |          |
| U            | DR.BAVNEET BHOLLA                                | 061            | 062          | 063       | 064          | 065    | 066      | 067      | 068                | 069                 | 070               | 071      | 072    | 073        | 074        | 075         | 076        | 077 | 078 | 079      | 080      |          |
|              | DR.CHANDRASEKHAR GOUD                            | 081            | 082          | 083       | 084          | 085    | 086      | 087      | 088                | 089                 | 090               | 091      | 092    | 093        | 094        | 095         | 096        | 097 | 098 | 099      | 100      |          |
|              | DR.EASHWARA MURTHY                               | 101            | 102          | 103       | 104          | 105    | 106      | 107      | 108                | 109                 | 110               | 111      | 112    | 113        | 114        | 115         | 116        | 117 | 118 | 119      | 120      |          |
|              | Dr.GOKUL ANANDA                                  | 121            | 122          | 123       | 124          | 125    | 126      | 127      | 128                | 129                 | 130               | 131      | 132    | 133        | 134        | 135         | 136        | 137 | 138 | 139      | 140      |          |
|              | Dr.GOWRISH M                                     | 141            | 142          | 143       | 144          | 145    | 146      | 147      | 148                | 149                 | 150               | 151      | 152    | 153        | 154        | 155         | 156        | 157 | 158 | 159      | 160      |          |
| 1            | C Dr.JAGDISH                                     | 161            | 162          | 163       | 164          | Mes    | sage fro | om wek   | anen               |                     | -                 | ×        | 2      | 173        | 174        | 175         | 176        | 177 | 178 | 179      | 180      |          |
| 1            |                                                  | 181            | 182          | 183       | 184          | IVICS. | sage in  | Jill Wet | page               | 1.0                 |                   |          | 2      | 193        | 194        | 195         | 196        | 197 | 198 | 199      | 200      |          |
| 1            | Dr.JANAK SHAH                                    |                |              |           |              |        |          |          |                    |                     |                   |          |        |            |            |             |            |     |     |          |          |          |
| 1            | Dr.KIRAN                                         |                |              |           |              |        | ?        | Will b   | IAK SHA<br>e saved | AH at N<br>I in Dat | иск - 0<br>aBase. | 04.      |        |            |            |             |            |     |     |          |          | =        |
| 1            | Dr.NAGENDRA PRASAD                               |                |              |           |              |        |          | Are yo   | ou sure            | want to             | o save?           |          |        |            |            |             |            |     |     |          |          |          |
|              | C Dr.SALAIN NARESH BHASKAR                       |                |              |           |              |        |          |          |                    |                     |                   |          |        |            |            |             |            |     |     |          |          |          |
| 1            | -                                                |                |              |           |              |        |          | e        |                    |                     |                   |          |        |            |            |             |            |     |     |          |          |          |
|              |                                                  | For Deletion ( | Of Allocated | Doctor(S) | lust Click O | Dm     |          |          | ОК                 |                     | Car               | ncel     | Ther   | Click On D | elete Butt | on (Recycle | eBin Image | e). |     |          |          |          |
|              | No.                                              |                |              |           |              |        |          |          | _                  |                     |                   |          |        |            |            |             |            |     |     |          |          |          |
| 1            |                                                  |                |              |           |              |        |          |          |                    |                     |                   |          |        |            |            |             |            |     |     |          |          |          |
|              |                                                  |                |              |           |              |        |          |          |                    |                     |                   |          |        |            |            |             |            |     |     |          |          |          |
|              |                                                  |                |              |           |              |        |          |          |                    |                     |                   |          |        |            |            |             |            |     |     |          |          |          |
|              |                                                  |                |              |           |              |        |          |          |                    |                     |                   |          |        |            |            |             |            |     |     |          |          |          |
|              |                                                  |                |              |           |              |        |          |          |                    |                     |                   |          |        |            |            |             |            |     |     |          |          |          |
|              |                                                  |                |              |           |              |        |          |          |                    |                     |                   |          |        |            |            |             |            |     |     |          |          |          |
|              |                                                  |                |              |           |              |        |          |          |                    |                     |                   |          |        |            |            |             |            |     |     |          |          |          |
|              |                                                  |                |              |           |              |        |          |          |                    |                     |                   |          |        |            |            |             |            |     |     |          |          |          |
|              |                                                  |                |              |           |              |        |          |          |                    |                     |                   |          |        |            |            |             |            |     |     |          |          |          |
|              |                                                  |                |              |           |              |        |          |          |                    |                     |                   |          |        |            |            |             |            |     |     |          |          | +        |
|              |                                                  |                |              |           |              |        |          |          |                    |                     |                   |          |        |            |            |             |            |     |     |          |          |          |

# **Dr Allocation Form**

For remove Dr from List just click Mcr number and press below give recycle bin Picture.

|                                                                                                    | The second second second second second second second second second second second second second second second se |                 |           |             |             |           |            |            |            |           |              |             |            |            |            |            |            |             |     |     |     | • X    |
|----------------------------------------------------------------------------------------------------|----------------------------------------------------------------------------------------------------|-----------------|-----------|-------------|-------------|-----------|------------|------------|------------|-----------|--------------|-------------|------------|------------|------------|------------|------------|-------------|-----|-----|-----|--------|
| ÷                                                                                                    | http://www.microdisha.com/                                                                                      | <u>۹</u> - کر   | ς×        | м           | icro La     | bs        |            |            | ×          |           |              |             |            |            |            |            |            |             |     |     | {   | ì ★ \$ |
| 🕾 Ho                                                                                                    | me 🕘 Sign-Out о Set As HomePage                                                                                 |                 | Theme     | 25:         |             |           |            | _          |            |           |              |             |            |            |            |            |            |             |     |     |     |        |
| WELCOME : Charles C.A (75675) (Division : ) Period : Ap                                                                                                    |                                                                                                    |                 |           |             |             |           |            |            |            |           | April 20     |             |            |            |            |            |            |             |     |     |     |        |
| Select Doctor Category. Dreg Image Of Particular Doctor To MCR List And Drop On MCR No In Which You MCR List with allocated Doctors.                                                                                                    |                                                                                                    |                 |           |             |             |           |            |            |            |           |              |             |            |            |            |            |            |             |     |     |     |        |
| м                                                                                                    | Want To Allocate The Same Doctor.                                                                               | 001             | 002       | 003         | 004         | 005       | 006        | 007        | 008        | 009       | 010          | 011         | 012        | 013        | 014        | 015        | 016        | 017         | 018 | 019 | 020 |        |
| E                                                                                                    | Dr. Category Very Important                                                                                     | 021             | 022       | 023         | 024         | 025       | 026        | 027        | 028        | 029       | 030          | 031         | 032        | 033        | 034        | 035        | 036        | 037         | 038 | 039 | 040 |        |
| N                                                                                                    | Drag Doctor Name                                                                                                | 041             | 042       | 043         | 044         | 045       | 046        | 047        | 048        | 049       | 050          | 051         | 052        | 053        | 054        | 055        | 056        | 057         | 058 | 059 | 060 |        |
| U                                                                                                    | DR.BAVNEET BHOLLA                                                                                               | 061             | 062       | 063         | 064         | 065       | 066        | 067        | 068        | 069       | 070          | 071         | 072        | 073        | 074        | 075        | 076        | 077         | 078 | 079 | 080 |        |
|                                                                                                    | DR.CHANDRASEKHAR GOUD                                                                                           | 081             | 082       | 083         | 084         | 085       | 086        | 087        | 088        | 089       | 090          | 091         | 092        | 093        | 094        | 095        | 096        | 097         | 098 | 099 | 100 |        |
|                                                                                                    |                                                                                                    | 101             | 102       | 103         | 104         | 105       | 106        | 107        | 108        | 109       | 110          | 111         | 112        | 113        | 114        | 115        | 116        | 117         | 118 | 119 | 120 |        |
|                                                                                                    |                                                                                                    | 121             | 122       | 123         | 124         | 125       | 126        | 127        | 128        | 129       | 130          | 131         | 132        | 133        | 134        | 135        | 136        | 137         | 138 | 139 | 140 |        |
|                                                                                                    | Dr.GOWRISH M                                                                                                    | 141             | 142       | 143         | 144         | 145       | 146        | 147        | 148        | 149       | 150          | 151         | 152        | 153        | 154        | 155        | 156        | 157         | 158 | 159 | 160 |        |
|                                                                                                    | Dr.JAGDISH                                                                                                    | 161             | 162       | 163         | 164         | 165       | 166        | 167        | 168        | 169       | 170          | 171         | 172        | 173        | 174        | 175        | 176        | 177         | 178 | 179 | 180 |        |
|                                                                                                    | Dr.JAGDISH                                                                                                    | 181             | 182       | 183         | 184         | 185       | 186        | 187        | 188        | 189       | 190          | 191         | 192        | 193        | 194        | 195        | 196        | 197         | 198 | 199 | 200 |        |
| Image: Construction of the second second s |                                                                                                    |                 |           |             |             |           |            |            |            |           |              |             |            |            |            |            |            |             |     |     |     |        |
|                                                                                                    | 1 Dr.KIRAN                                                                                                    |                 |           |             |             |           |            |            |            |           |              |             |            |            |            |            |            |             |     |     |     |        |
|                                                                                                    | Dr.NAGENDRA PRASAD                                                                                              |                 |           |             |             |           |            |            |            |           |              |             |            |            |            |            |            |             |     |     |     | E      |
|                                                                                                    | Dr.SALAIN NARESH BHASKAR                                                                                        |                 |           |             |             |           |            |            |            |           |              |             |            |            |            |            |            |             |     |     |     |        |
|                                                                                                    |                                                                                                    |                 |           |             |             |           |            |            |            |           |              |             |            |            |            |            |            |             |     |     |     |        |
|                                                                                                    | <u></u>                                                                                                    | For Deletion Of | Allocated | Doctor(S) J | ust Click O | n The MCR | No (You Ca | n Click On | Dne Or Mor | e) MCRs V | VIII Be Oran | nge Coloure | d And Ther | Click On D | elete Butt | on (Recycl | eBin Image | <b>=</b> ). |     |     |     |        |
|                                                                                                    | <b>1</b>                                                                                                    |                 |           |             |             |           |            |            |            |           |              |             |            |            |            |            |            |             |     |     |     |        |
|                                                                                                    | C                                                                                                    | lick here to    | delete    | selecte     | ed doct     | or(s) fro | om allo    | cated      |            |           |              |             |            |            |            |            |            |             |     |     |     |        |
|                                                                                                    |                                                                                                    | st              |           |             |             |           |            |            |            |           |              |             |            |            |            |            |            |             |     |     |     |        |
|                                                                                                    |                                                                                                    |                 |           |             |             |           |            |            |            |           |              |             |            |            |            |            |            |             |     |     |     |        |
|                                                                                                    |                                                                                                    |                 |           |             |             |           |            |            |            |           |              |             |            |            |            |            |            |             |     |     |     |        |
|                                                                                                    |                                                                                                    |                 |           |             |             |           |            |            |            |           |              |             |            |            |            |            |            |             |     |     |     |        |
|                                                                                                    |                                                                                                    |                 |           |             |             |           |            |            |            |           |              |             |            |            |            |            |            |             |     |     |     |        |
|                                                                                                    |                                                                                                    |                 |           |             |             |           |            |            |            |           |              |             |            |            |            |            |            |             |     |     |     |        |
|                                                                                                    |                                                                                                    |                 |           |             |             |           |            |            |            |           |              |             |            |            |            |            |            |             |     |     |     |        |
|                                                                                                    |                                                                                                    |                 |           |             |             |           |            |            |            |           |              |             |            |            |            |            |            |             |     |     |     |        |
|                                                                                                    |                                                                                                    |                 |           |             |             |           |            |            |            |           |              |             |            |            |            |            |            |             |     |     |     |        |
|                                                                                                    |                                                                                                    |                 |           |             |             |           |            |            |            |           |              |             |            |            |            |            |            |             |     |     |     | -      |

#### **Chemist Master**

Below is chemist or retailer Entry Screen.

|                      | ACCREMENTS OF            |                                                 |                              |        |
|----------------------|--------------------------|-------------------------------------------------|------------------------------|--------|
| ( <del>(</del> )     | http://www.microdisha.c  | om/ ク - 湿 ウ × 🧱 Micro Labs 🛛 🗙                  |                              | ft 🖈 🌣 |
| 🕾 Home 🔘 Sign-       | Out 🔣 Set As HomePa      | ge Themes:                                      |                              |        |
| WELCOME : Charles C. | .A (75675) (Division : ) |                                                 | Period : April               | 2012   |
|                      |                          | Creation Of New Chemist                         |                              |        |
| M<br>F               |                          | Chemist Personal Details                        |                              |        |
| N                    | Name Of Chemist          | SANJIVANI CHEMIST                               |                              |        |
| U                    | Address :*               | A34, SURYA COMPLEX, NEAR M G ROAD               | Area : M G ROAD              |        |
|                      |                          |                                                 | City Name : BANGALORE        |        |
|                      |                          | <b>v</b>                                        | State Name :* KARNATAKA 🔻    |        |
|                      |                          |                                                 | Pincode :* 560023            |        |
|                      | Email :                  |                                                 | Phone :* 234234              |        |
|                      | Proprietor Name :        | VYAS VENKATESH                                  | Mobile No : 94256486         |        |
|                      | Key Contact Person :     |                                                 | Expected<br>Business/Month : |        |
|                      | Core Dr1 :               | Dr.JANAK SHAH V Core<br>Dr2 : Dr.SATISH MALYA V | Core Dr3 : Dr.JAGPREET SINGH | E      |
|                      |                          |                                                 |                              |        |
|                      | Focus Brand              |                                                 | Clear                        |        |
|                      |                          | Submit Back                                     |                              |        |
|                      |                          |                                                 |                              | -      |
|                      |                          |                                                 |                              |        |
|                      |                          |                                                 |                              |        |
|                      |                          |                                                 |                              |        |
|                      |                          |                                                 |                              |        |
|                      |                          |                                                 |                              |        |
|                      |                          |                                                 |                              |        |
|                      |                          |                                                 |                              |        |
|                      |                          |                                                 |                              | -      |
|                      |                          |                                                 |                              |        |

# Monthly Tour Program

Monthly You have to enter Tour Program in advance as below given screen first select Month Year and Click Retrieve Button.

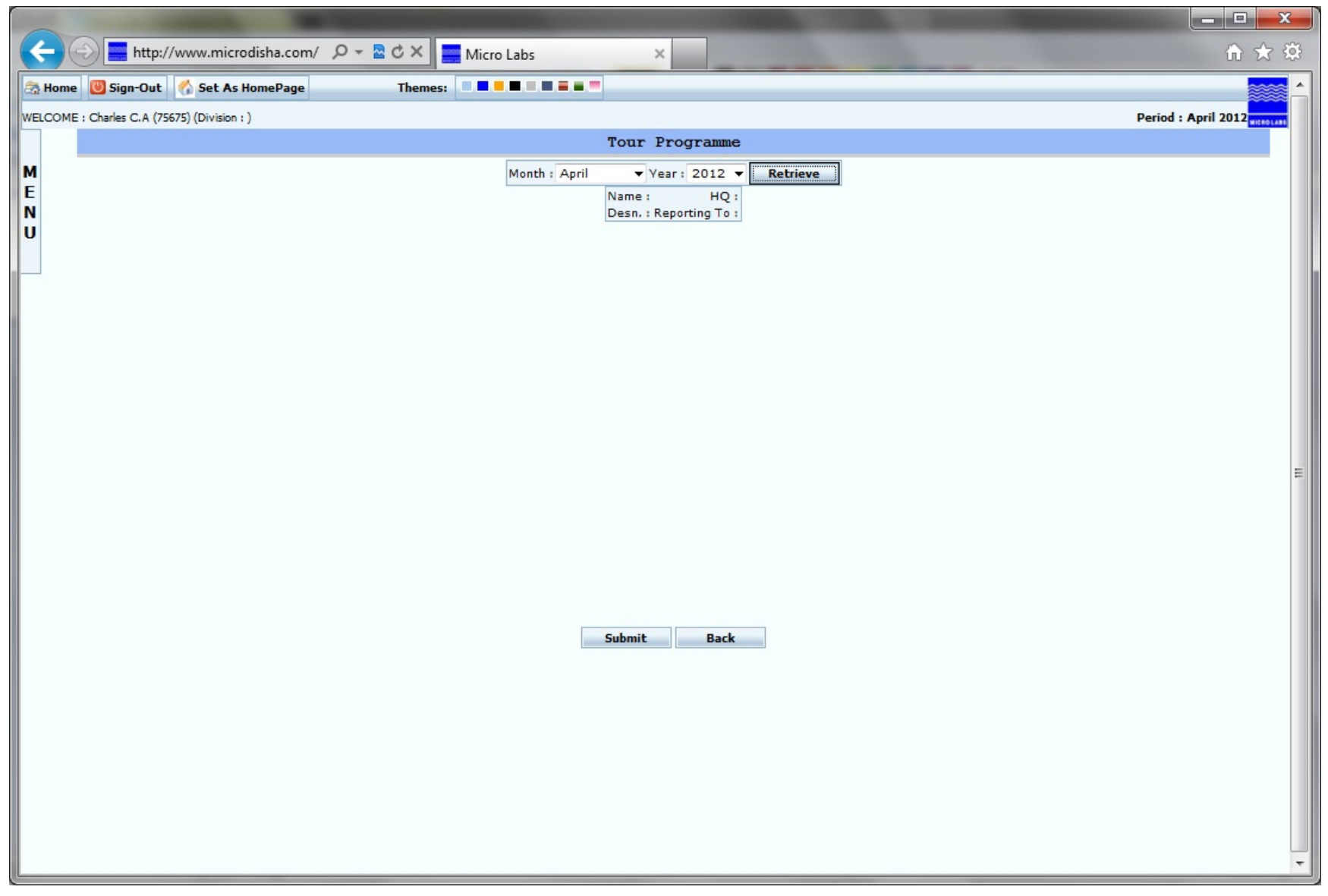

# Monthly Tour Program

Day wise you have to select work type, work with if join working, rout to be visited on that day then press submit button.

| -      |              |                   | -                 |                        | and the second second se |           |     |                    |
|--------|--------------|-------------------|-------------------|------------------------|----------------------------------------------------------------------------------------------------|-----------|-----|--------------------|
| ÷      | $) \bigcirc$ | ) http://2        | 21.134.115.103/   | ク - 🗟 Ċ 🗙 🚃 Micro Labs | ×                                                                                                    |           |     | 🏦 🖈 🋱              |
| 🙈 Ho   | me 【         | Sign-Out          | 🏠 Set As HomePage | e Themes:              | .= .=                                                                                                    |           |     |                    |
| WELCO  | ME : C       | Charles C.A (756) | 75)               |                        |                                                                                                    |           |     | Period :April 2012 |
|        |              |                   |                   |                        | Tour Programme                                                                                                    |           |     |                    |
| M      |              |                   |                   | Month                  | : April Vear : 2012 Vear                                                                                                    |           |     |                    |
| E<br>N |              |                   |                   |                        | Name : 75675 HQ :<br>Desn. : Marketing Executive Reporting To :                                                                                                    |           |     |                    |
| U      | Date         | Day               | Work Type         | Work With              | Route To Be Visited                                                                                                    | No Of Dr. | Obj |                    |
|        | 01           | Sunday            | Sunday 🔻          | •                      |                                                                                                    | 0         | [_  |                    |
|        | 02           | Monday            | Field Work 🔻      | Arun R 🔻               | ABBIGERE TO A F HOSPITAL                                                                                                    | 25        | [   |                    |
|        | 03           | Tuesday           | Field Work 🔹      | Arun R 🔻               | DEVANAHALLI-SANE GURUJI MARG                                                                                                    | 120       | [   |                    |
|        | 04           | Wednesday         | Field Work 🔻      | Arun R 👻               | SANE GURUJI MARG TO DEVANAHLLI                                                                                                    | 0         | [≡  |                    |
|        | 05           | Thursday          | Field Work 🔻      | Arun R 🔻               | BANGALORE TO MANGALORE                                                                                                    | 43        | [   |                    |
|        | 06           | Friday            | Others 👻          | •                      | -                                                                                                    | 0         |     |                    |
|        | 07           | Saturday          | Field Work 🔻      | Arun R 👻               | BANGALORE BAZAR TO ABBIGERE 🗸                                                                                                    | 38        | ]   |                    |
|        | 08           | Sunday            | Field Work 🔻      | Arun R 🔻               | DEVANAHALLI TO SANTACRUZ WEST -                                                                                                    | 200       | ]   | =                  |
|        | 09           | Monday            | Field Work 🔻      | Arun R 🔻               | SANTACRUZ WEST TO DEVANAHALLI                                                                                                    | 0         | [   |                    |
|        | 10           | Tuesday           | Field Work 🔻      | Arun R 🔻               | ABBIGERE TO A F HOSPITAL                                                                                                    | 36        | [   |                    |
|        | 11           | Wednesday         | Seminar/CME 🔻     | •                      | VIDYARANYAPURA TO KORMANGALA                                                                                                    | 0         | [   |                    |
|        | 12           | Thursday          | Seminar/CME 🔻     | -                      | · · · · · · · · · · · · · · · · · · ·                                                                                                    | 0         |     |                    |
|        | 13           | Friday            | Others 🔻          | <b>•</b>               | ▼                                                                                                    | 0         | [   |                    |
|        | *            | C-td              | · -               |                        |                                                                                                    |           | 4   |                    |
|        |              |                   |                   |                        | Submit Back                                                                                                    |           |     |                    |
|        |              |                   |                   |                        |                                                                                                    |           |     |                    |
|        |              |                   |                   |                        |                                                                                                    |           |     |                    |
|        |              |                   |                   |                        |                                                                                                    |           |     |                    |
|        |              |                   |                   |                        |                                                                                                    |           |     |                    |
|        |              |                   |                   |                        |                                                                                                    |           |     |                    |
|        |              |                   |                   |                        |                                                                                                    |           |     |                    |
|        |              |                   |                   |                        |                                                                                                    |           |     |                    |

Below is DCR Entry Screen . Select Work type, Work Date, State, Planned and Actual rout and other Dr visit and sample given.

| (+    |                             | 134.115.103/ 🔎 🗕 🗟 🗶 🧱 Micro Labs           | ×          |                       |      | <b>↑</b> ★ ‡       |
|-------|-----------------------------|---------------------------------------------|------------|-----------------------|------|--------------------|
| 📇 Ho  | ome 🕘 Sign-Out 🐇            | Set As HomePage Themes:                     |            |                       |      |                    |
| WELCO | OME : Charles C.A (75675)   |                                             |            |                       |      | Period :April 2012 |
|       | DCR Entry For Daily Wo      | rk                                          |            |                       |      |                    |
| M     | Work Type : Field           | Work Vork Date : 10/04/2012 State : KARNATA | KA 🔻       |                       |      |                    |
| N     | [Select From List If You    | ×-73052 ▼                                   | Remarks :  |                       |      |                    |
| U     | [Select Visited Route] ABBI | GERE TO A F HOSPITAL - Station 🔻            | <u> </u>   |                       |      |                    |
|       | Actual Routes : ABBI        | GERE TO A F HOSPITAL - Station              |            |                       |      |                    |
|       | MCR Dr.                     | Non MCR Dr. Retailer Non MCR Retai          | ler        |                       |      |                    |
|       | MCR Dr. Entry               |                                             |            |                       |      |                    |
|       | MCR No.                     | Dr. Name                                    | Visit Time | Sample Code           | Qty. | POB.               |
|       | 001                         |                                             | 10:00 AM   |                       | 3    | 1000               |
|       | 001                         |                                             | 10:00 AM   |                       | 2    | 1000               |
|       | 003 •                       |                                             | 10:30 AM   |                       | 2    |                    |
|       | 081                         |                                             | 12:04 PM   |                       |      |                    |
|       | 121 •                       |                                             | 12:04 PM   |                       | -    | 2000               |
|       | 123                         |                                             | 12:30 PM   |                       | 2    | 2000               |
|       | 123                         | Dr.SALAIN NARESH BHASKAR - 123 V            | 12:30 PM   | CALOSOFT LOTION 100ML | 2    | 0                  |
|       | ADD SAMPLE                  | ADD ROW DELETE ROW RESET                    |            |                       |      |                    |
|       | Save All Data               |                                             |            |                       |      |                    |
|       | Save All Data               |                                             |            |                       |      |                    |
|       |                             |                                             |            |                       |      |                    |
|       |                             |                                             |            |                       |      |                    |
|       |                             |                                             |            |                       |      |                    |
|       |                             |                                             |            |                       |      |                    |
|       |                             |                                             |            |                       |      |                    |
| _     |                             |                                             |            |                       |      |                    |
|       |                             |                                             | III        |                       |      |                    |

You can enter Non MCR Dr visit details.

|         |                           |                     |                   |                   |            |   |      |                     | X         |
|---------|---------------------------|---------------------|-------------------|-------------------|------------|---|------|---------------------|-----------|
|         | 🗧 🕣 🔚 http://2            | 221.134.115.103/    | Р <b>-</b> В с х  | Micro Labs        | ×          |   |      | 6                   | * 🌣       |
| 23      | Home 🕘 Sign-Out           | 🌴 Set As HomePage   | Them              | es:               | -          |   |      |                     |           |
| WE      | LCOME : Charles C.A (756. | 75)                 |                   |                   |            |   |      | Period : April 2012 | WICROLARS |
|         | DCR Entry For Daily       | Work                |                   |                   | _          |   |      |                     |           |
| M       | Work Type : F             | ield Work Vork D    | ate : 10/04/2012  | State : KARNATAKA | •          |   |      |                     |           |
|         | [Select From List If You  | run K - 73052       |                   | - <b>-</b>        | Remarks :  |   |      |                     |           |
| U       | [Select Visited Route]    | BBIGERE TO A F HOSE | PITAL - Station V |                   | Î          |   |      |                     |           |
|         | Actual Routes : A         | BBIGERE TO A F HOSE | PITAL - Station   | -                 | Ŧ          |   |      |                     |           |
|         | MCR Dr.                   | Non MCR Dr.         | Retailer          | Non MCR Retailer  |            |   |      |                     |           |
|         | Non MCR Dr. En            | try                 |                   |                   |            |   |      |                     |           |
|         | Dr. N                     | ame                 |                   | /isit Time        | Sample Cod | e | Qty. | POB.                |           |
|         |                           |                     |                   |                   |            | • |      |                     |           |
|         |                           |                     |                   |                   |            |   |      |                     |           |
|         |                           |                     |                   |                   |            |   |      |                     |           |
|         |                           |                     |                   |                   |            |   |      |                     | н         |
|         |                           |                     |                   |                   |            |   |      |                     |           |
|         |                           |                     |                   |                   |            |   |      |                     |           |
|         |                           |                     |                   |                   |            |   |      |                     |           |
|         | ADD ROW                   | DELETE ROW          | RESET             |                   |            |   |      |                     |           |
|         | Save All [                | Data                |                   |                   |            |   |      |                     |           |
|         |                           |                     |                   |                   |            |   |      |                     |           |
|         |                           |                     |                   |                   |            |   |      |                     |           |
|         |                           |                     |                   |                   |            |   |      |                     |           |
|         |                           |                     |                   |                   |            |   |      |                     |           |
|         |                           |                     |                   |                   |            |   |      |                     |           |
|         |                           |                     |                   |                   |            |   |      |                     |           |
|         | •                         |                     |                   |                   |            |   |      |                     |           |
| <u></u> |                           |                     |                   |                   |            |   |      |                     |           |

Retailer Visit Details.

|      | The second second secon |            |                    |
|------|----------------------------------------------------------------------------------------------------|------------|--------------------|
| ÷    | → http://221.134.115.103/                                                                                                    | ×          | ≙ ★ 🕸              |
| 🕾 He | me 🐻 Sign-Out 🐔 Set As HomePage Themes:                                                                                                    |            |                    |
| WELC | ME : Charles C.A (75675)                                                                                                    |            | Period :April 2012 |
|      | DCR Entry For Daily Work                                                                                                    |            |                    |
| м    | Work Type: Field Work ▼ Work Date: 10/04/2012 State: KARNATAKA ▼                                                                                                    |            |                    |
| EN   | Use Select From List If You Remark                                                                                                    | <5 :       |                    |
| U    | Routes Planned: ABBIGERE TO A F HOSPITAL - Station Visited Routes                                                                                                    | <b>^</b>   |                    |
|      | Actual Routes : ABBIGERE TO A F HOSPITAL - Station                                                                                                    | <b>*</b>   |                    |
|      | MCR Dr. Non MCR Dr. Retailer Non MCR Retailer                                                                                                    |            |                    |
|      | Retailer Details:                                                                                                    |            |                    |
|      | Chemist Name                                                                                                    | Visit Time | Order Booked       |
|      | C1213003883 - JEEVA MEDICAL                                                                                                    | 03:00 pm   | 10000              |
|      |                                                                                                    |            |                    |
|      |                                                                                                    |            |                    |
|      |                                                                                                    |            | =                  |
|      |                                                                                                    |            |                    |
|      |                                                                                                    |            |                    |
|      |                                                                                                    |            |                    |
|      |                                                                                                    |            |                    |
|      | ADD ROW DELETE ROW RESET                                                                                                    |            |                    |
|      | Save All Data                                                                                                    |            |                    |
|      |                                                                                                    |            |                    |
|      |                                                                                                    |            |                    |
|      |                                                                                                    |            |                    |
|      |                                                                                                    |            |                    |
|      |                                                                                                    |            |                    |
|      |                                                                                                    |            |                    |
|      |                                                                                                    |            |                    |
|      |                                                                                                    |            |                    |

Non MCR Retailer List entry

| -    |                          | -                    | · · · · ·         |                   |           |            | Contraction of the local division of the local division of the loc |                  |
|------|--------------------------|----------------------|-------------------|-------------------|-----------|------------|----------------------------------------------------------------------------------------------------|------------------|
| (+   | http:/                   | //221.134.115.103/   | Х 5 🔤 - С         | 🧮 Micro Labs      | ×         |            |                                                                                                    | ↑ ★ \$\$         |
| 🙈 H  | ome 🕘 Sign-Out           | 🏠 Set As HomePage    | Them              | es:               | -         |            |                                                                                                    |                  |
| WELC | OME : Charles C.A (7.    | 5675)                |                   |                   |           |            | Per                                                                                                    | riod :April 2012 |
|      | DCR Entry For Dai        | ly Work              |                   |                   | ~         |            |                                                                                                    |                  |
| M    | Work Type :              | Field Work Vork D    | ate : 10/04/2012  | State : KARNATAKA |           |            |                                                                                                    |                  |
|      | [Select From List If You | Arun R - 73052       |                   | •                 | Remarks : |            |                                                                                                    |                  |
| U    | [Select Visited Route]   | ABBIGERE TO A F HOSE | PITAL - Station V |                   |           |            |                                                                                                    |                  |
|      | Actual Routes :          | ABBIGERE TO A F HOS  | PITAL - Station   | ▼                 |           | T          |                                                                                                    |                  |
|      | MCR Dr.                  | Non MCR Dr.          | Retailer          | Non MCR Retailer  |           |            |                                                                                                    |                  |
|      | Non Retailer             | Details:             |                   |                   |           |            |                                                                                                    |                  |
|      |                          | Chemist Name         |                   |                   |           | Visit Time | Order Booked                                                                                                    |                  |
|      |                          |                      |                   |                   |           |            |                                                                                                    |                  |
|      |                          |                      |                   |                   |           |            |                                                                                                    |                  |
|      |                          |                      |                   |                   |           |            |                                                                                                    |                  |
|      |                          |                      |                   |                   |           |            |                                                                                                    | =                |
|      |                          |                      |                   |                   |           |            |                                                                                                    |                  |
|      |                          |                      |                   |                   |           |            |                                                                                                    |                  |
|      |                          |                      |                   |                   |           |            |                                                                                                    |                  |
|      | ADD ROW                  | DELETE ROW           | RESET             |                   |           |            |                                                                                                    |                  |
|      | Save Al                  | Data                 |                   |                   |           |            |                                                                                                    |                  |
|      |                          |                      |                   |                   |           |            |                                                                                                    |                  |
|      |                          |                      |                   |                   |           |            |                                                                                                    |                  |
|      |                          |                      |                   |                   |           |            |                                                                                                    |                  |
|      |                          |                      |                   |                   |           |            |                                                                                                    |                  |
|      |                          |                      |                   |                   |           |            |                                                                                                    |                  |
|      |                          |                      |                   |                   |           |            |                                                                                                    |                  |
|      | (                        |                      |                   |                   |           |            |                                                                                                    | + -              |

# **Expense Creation**

| •                |       |                 |                     |             |           |                      |                                         |                                                                     |                                     |         |         | -      |     |      | -    | -          | -      |   |                  |                     | X<br>~~  |
|------------------|-------|-----------------|---------------------|-------------|-----------|----------------------|-----------------------------------------|---------------------------------------------------------------------|-------------------------------------|---------|---------|--------|-----|------|------|------------|--------|---|------------------|---------------------|----------|
| F                | E     | http:/          | /221.134.1          | 115.103/#   | D → Z C X | Micro                | Labs                                    |                                                                     |                                     | ×       | _       | _      |     |      | -    | _          |        |   |                  | 6 17                | <b>않</b> |
| 🗟 He             | ome   | 🕘 Sign-Out      | 🏠 Set A             | As HomePage | Ther      | nes:                 |                                         |                                                                     |                                     |         |         |        |     |      |      |            |        |   |                  |                     | -        |
| WELC             | OME : | Charles C.A (75 | 5675)               |             |           |                      |                                         |                                                                     |                                     |         |         |        |     |      |      |            |        |   | Period : April 2 | 2012 <b>HICROLA</b> |          |
|                  |       |                 | Expense Claim Entry |             |           |                      |                                         |                                                                     |                                     |         |         |        |     |      |      |            | _      | - |                  |                     |          |
| M<br>E<br>N<br>U |       |                 |                     |             |           |                      | Clair                                   | Claim Month : April Retrieve Claim Year : 2012  Other Expense Entry |                                     |         |         |        |     |      |      |            |        |   |                  |                     |          |
|                  |       |                 |                     |             |           |                      |                                         |                                                                     | xpense Description Claim Value(Rs.) |         |         |        |     |      |      |            |        |   |                  |                     |          |
|                  |       |                 |                     |             |           |                      | P                                       | Phone & Fax 0                                                       |                                     |         |         |        |     |      |      |            |        |   |                  |                     |          |
|                  |       |                 |                     |             | s         | Stationary & Xerox 0 |                                         |                                                                     |                                     |         |         |        |     |      |      |            |        |   |                  |                     |          |
|                  |       |                 |                     |             | I         | Internet 0           |                                         |                                                                     |                                     |         |         |        |     |      |      |            |        |   |                  |                     |          |
|                  |       |                 |                     |             |           |                      | S                                       | Sales Promotion 0                                                   |                                     |         |         |        |     |      |      |            |        |   |                  |                     |          |
|                  |       |                 |                     |             |           |                      | M                                       | Meeting Expense 0                                                   |                                     |         |         |        |     |      |      |            |        |   |                  | E                   |          |
|                  |       |                 |                     |             |           | Submit Back          |                                         |                                                                     |                                     |         |         |        |     |      |      | =          |        |   |                  |                     |          |
| Station          |       |                 |                     |             |           | Ex S                 | Ex Station Out Station Total Total Fare |                                                                     |                                     |         |         |        |     |      |      |            |        |   |                  |                     |          |
|                  |       |                 |                     |             |           |                      |                                         | Day                                                                 | Wise Exp                            | pense S | tatemen | t      |     |      |      |            |        |   |                  |                     |          |
|                  |       |                 |                     | 01          |           |                      |                                         |                                                                     |                                     |         |         |        |     |      |      | Showing 1- | 2 Of 2 |   |                  |                     |          |
|                  |       |                 |                     | Date        | From      | То                   |                                         | Туре                                                                | Mode                                | Dist    | Fare    | DA     | MDr | NMDr | MChm | MNChm      | POB    |   |                  |                     |          |
|                  |       |                 |                     | 31/03/2012  | ABBIGERE  | A F HOSPI            | TAL                                     | FW                                                                  | Bus                                 | 28      | 42.00   | 250.00 | 1   | 0    | 0    | 0          | 0      |   |                  |                     |          |
|                  |       |                 |                     |             |           |                      |                                         |                                                                     | Total                               |         | 42.00   | 250.00 |     |      |      |            |        |   |                  |                     |          |
|                  |       |                 |                     |             |           |                      |                                         |                                                                     |                                     |         |         |        |     |      |      |            |        |   |                  |                     |          |
|                  | (     |                 |                     |             |           |                      |                                         |                                                                     | 1                                   | 11      |         |        |     |      |      |            |        | 1 |                  | •                   | -        |

After finishing Total Month DCR Entry You have to submit Expense details in below Screen and Submit it.